## Accès refusé vous n'avez pas l'autorisation

## sur Windows 8

Si vous êtes agacé comme-moi par ces messages d'accès refusé, voici la procédure à suivre pour obtenir les pleins droits...

Ouvrez la « Charm Bar » en pointant votre curseur en haut à droite de votre écran puis allez sur « Paramètres » puis sur « Panneau de configuration ».

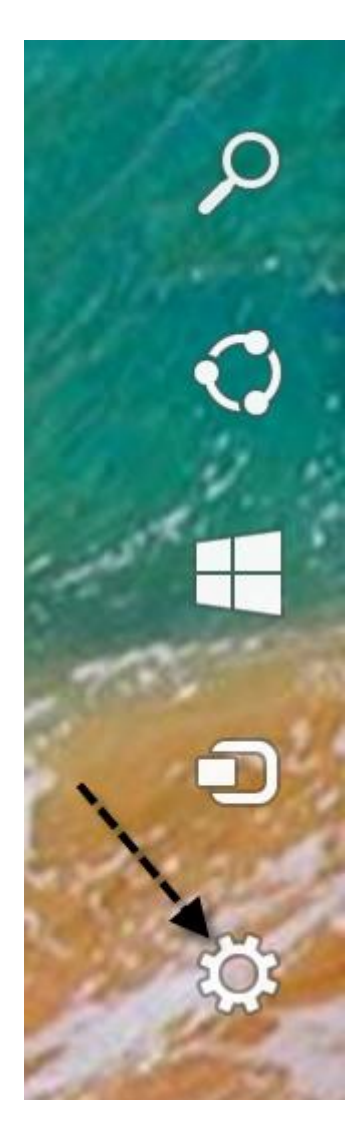

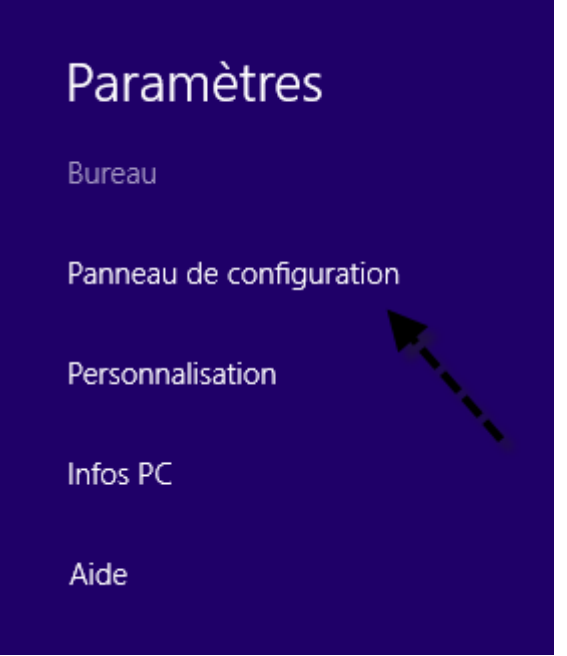

Cliquez ensuite sur « Outils d'administration » puis double-cliquez sur « Stratégie de sécurité locale ».

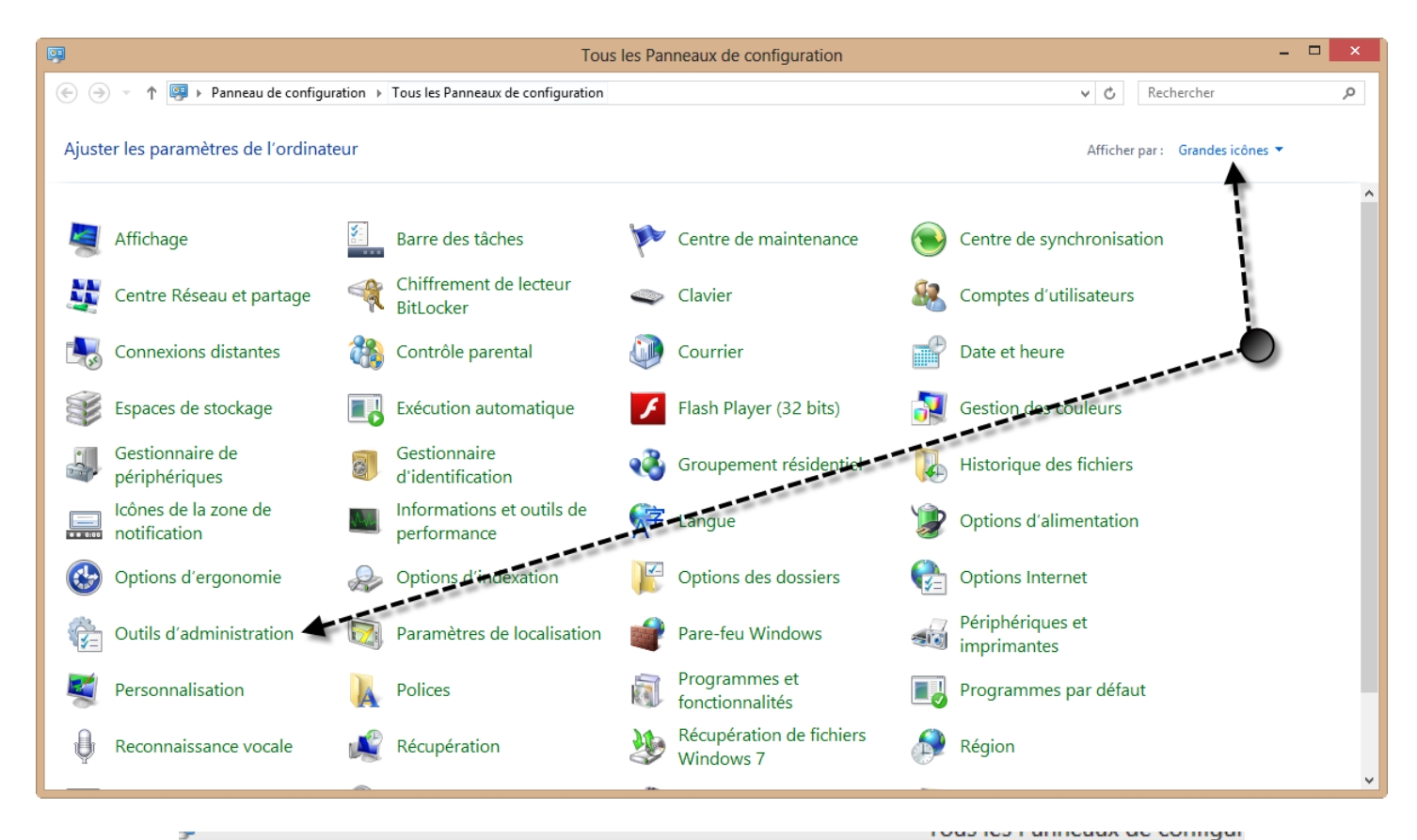

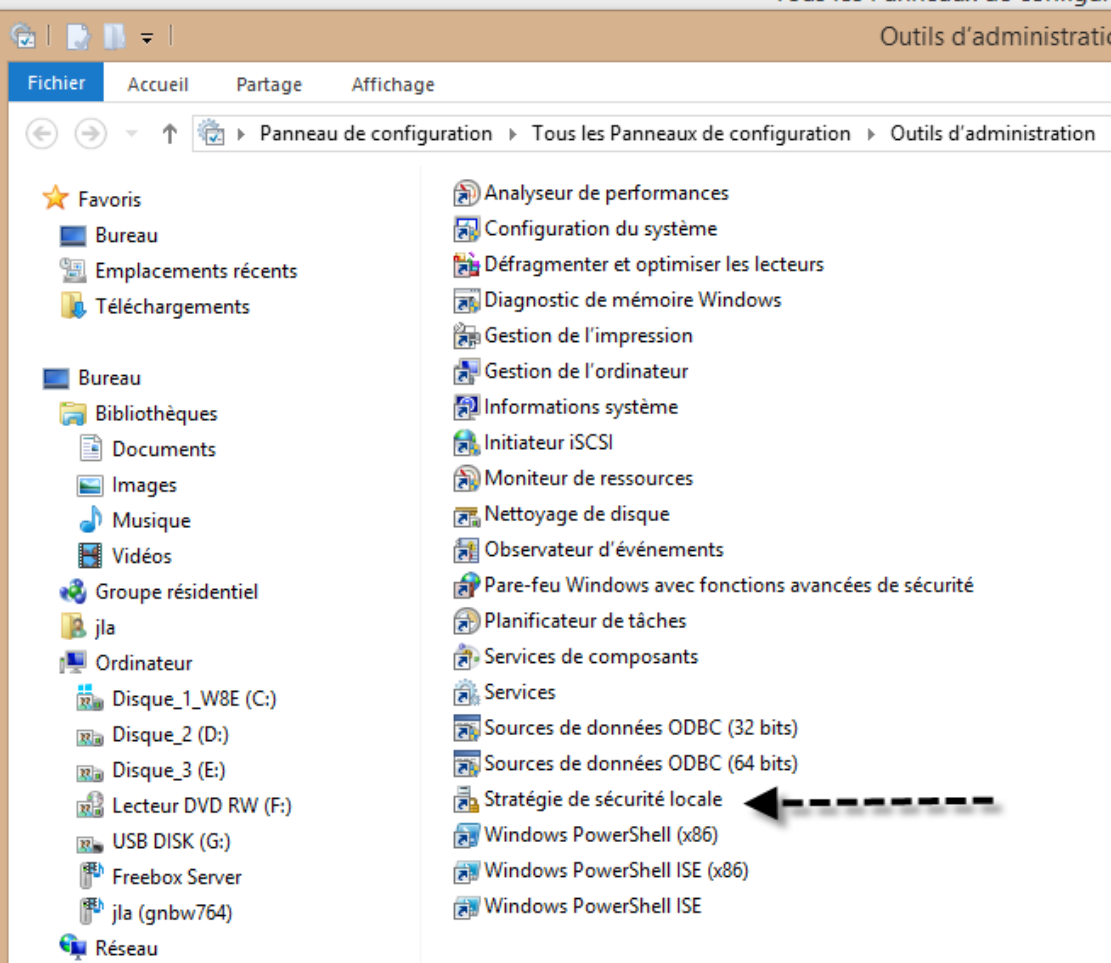

Dans la partie gauche de la fenêtre, double-cliquez sur « Stratégie locale » puis cliquez sur « Attribution des droits administrateurs ».

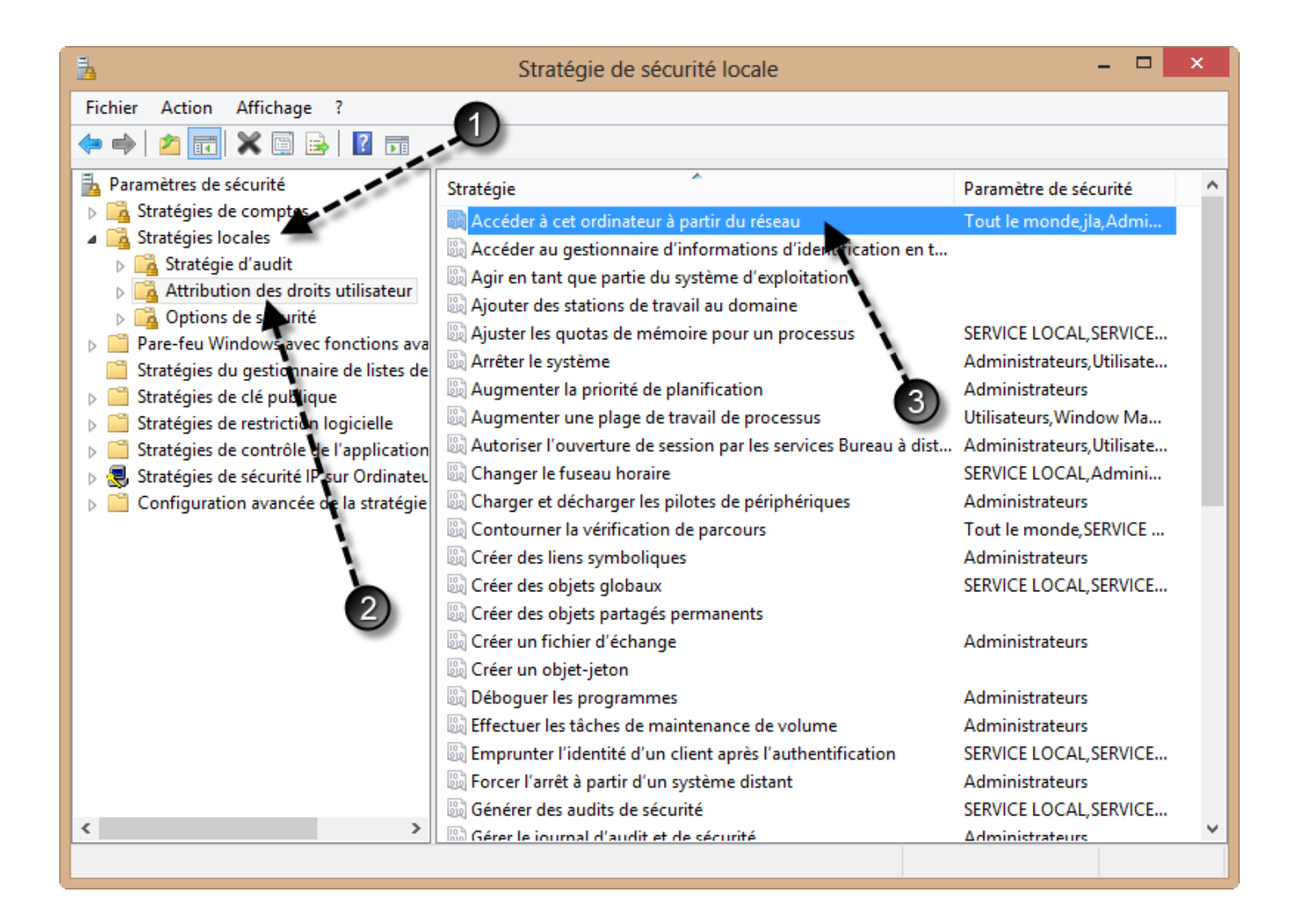

Dans la fenêtre de droite, double-cliquez sur « Accédez à cet ordinateur depuis le réseau ». Une fenêtre s'ouvre, assurez-vous que « Tout le monde » ( sans les guillemets ) est inscrit. Si ce n'est pas le cas, cliquez sur « Ajouter un utilisateur ou un groupe » puis tapez « Tout le monde » en respectant la majuscule puis validez par Appliquer / OK.

Recommencez l'opération mais cette fois tapez votre pseudo de session ( jla dans mon exemple ) puis validez par Appliquer / OK et redémarrez votre PC.

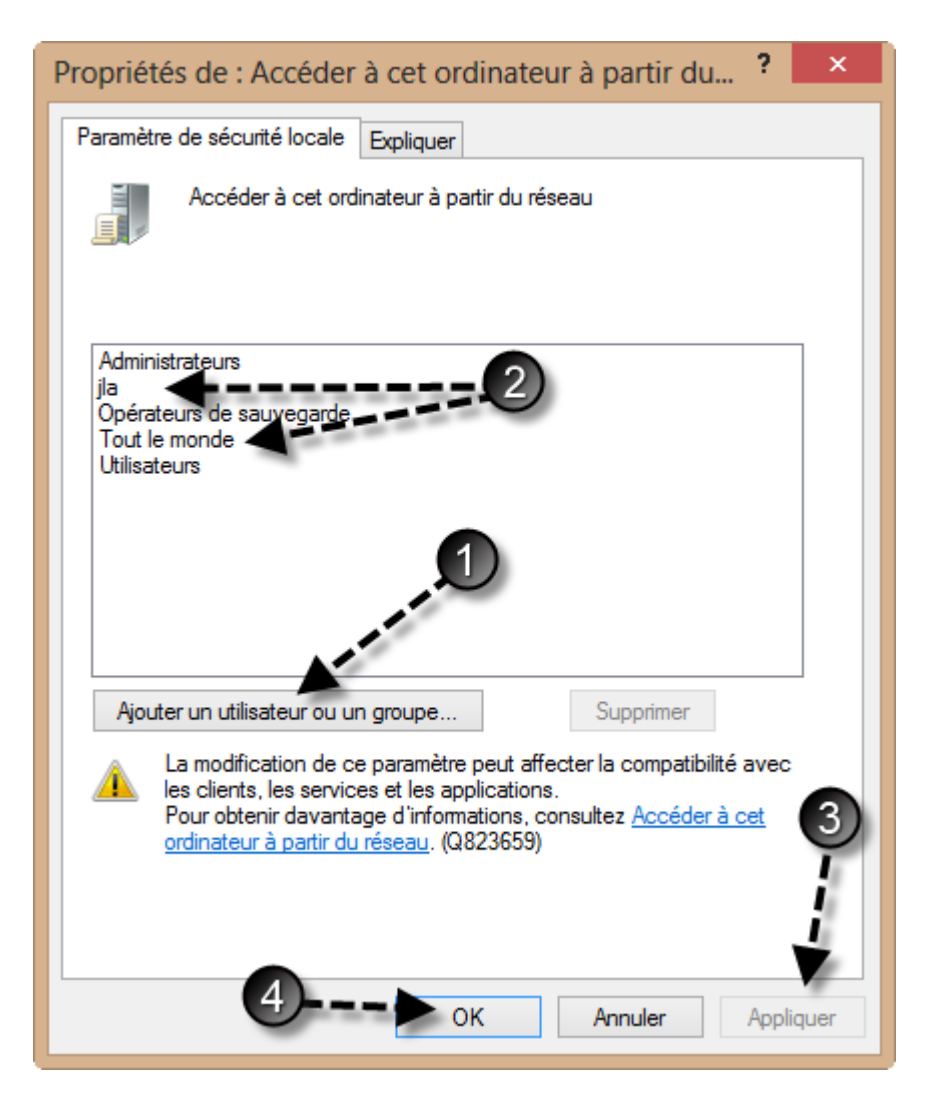

Vous devez être débarrassé de toutes ces fenêtres de notification avec clic de confirmation.